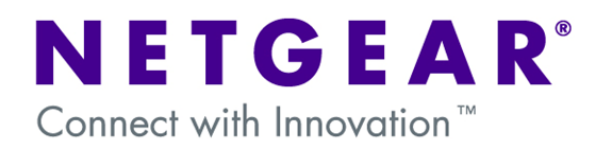

### VPN Configuration of ProSafe Client and Netgear ProSafe Router:

This document will guide you on how to create IKE and auto-VPN policies for your ProSafe Netgear Router, as well as how to configure the VPN Pro-Safe VPN client in order to allow a Virtual Private Network to be established over the internet.

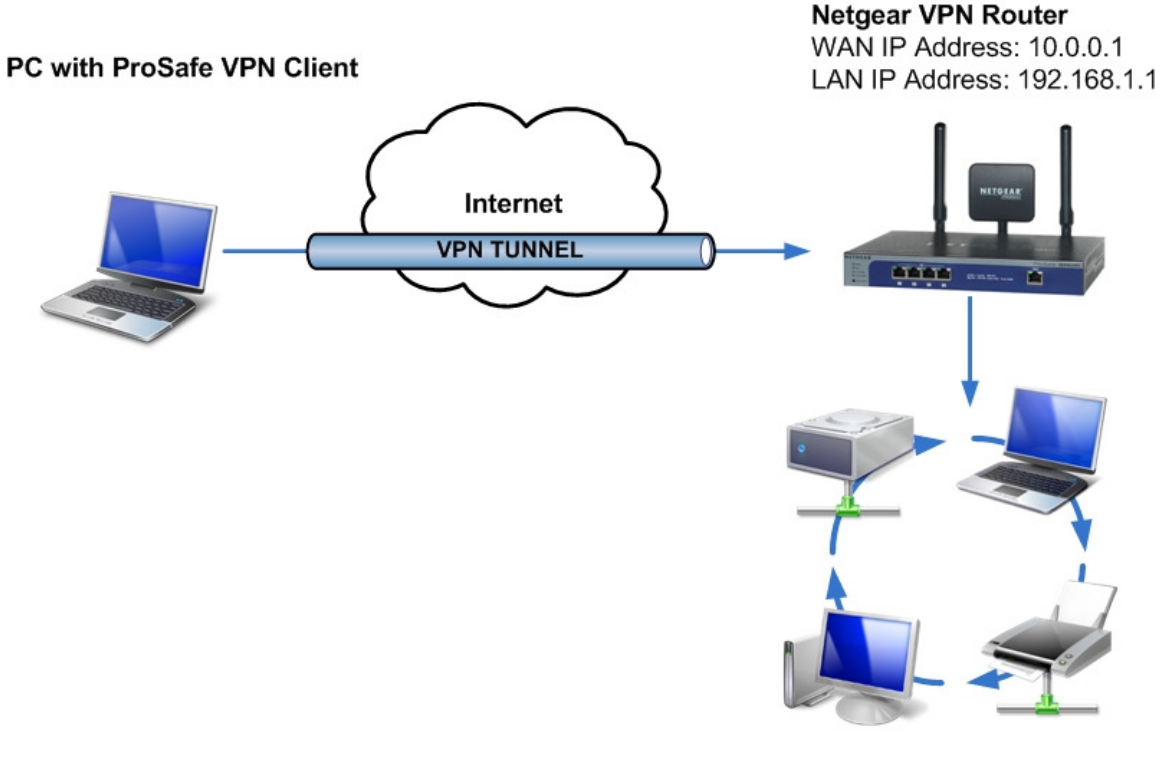

Business Network Network address: 192.168.1.0

**NOTE:** This document assumes that your router is either receiving a public IP address on the WAN interface or that the gateway device(s) have the correct port forwarding or DMZ configured so that port 500 UDP is open for the router, these gateway devices must also allow VPN pass-through.

## **Router Settings:**

As we configure the Netgear VPN Router, there will be information we'll add which will later be used in the configuration of the ProSafe Client Software. This information will be marked with red numbered circles. You can print this form to help keep track of this information.

| 0 | Pre-Shared Key:                  |
|---|----------------------------------|
| 2 | Remote Identifier Information:   |
| 3 | Local Identifier Information:    |
| 4 | Router's LAN Network IP Address: |
| 6 | Router's LAN Network IP Mask:    |
| 6 | Router's WAN IP Address:         |

#### Creation of the VPN Policy on the ProSafe Router:

| NETGEA                                                                                            | AR'                                                                                 |                                                    |                                                                            |                  | NETGEAR                                          | ProSafe VPN I                      | Firewal                          | l FVX538                   |
|---------------------------------------------------------------------------------------------------|-------------------------------------------------------------------------------------|----------------------------------------------------|----------------------------------------------------------------------------|------------------|--------------------------------------------------|------------------------------------|----------------------------------|----------------------------|
| Network Configurati                                                                               | ion Securit                                                                         | V VPN                                              | Administration                                                             | 1                | Monitoring                                       | Web Suppo                          | ort                              | Logout                     |
| Policies                                                                                          | VPN Wizard                                                                          | Certificat                                         | es II Mode Config                                                          |                  | VPN Client                                       | Connection Sta                     | tus ::                           |                            |
|                                                                                                   |                                                                                     |                                                    |                                                                            |                  |                                                  |                                    |                                  |                            |
|                                                                                                   |                                                                                     |                                                    |                                                                            |                  |                                                  |                                    |                                  |                            |
|                                                                                                   |                                                                                     |                                                    |                                                                            |                  |                                                  |                                    |                                  |                            |
|                                                                                                   |                                                                                     |                                                    |                                                                            |                  |                                                  |                                    |                                  |                            |
|                                                                                                   |                                                                                     |                                                    |                                                                            |                  |                                                  |                                    |                                  |                            |
|                                                                                                   |                                                                                     |                                                    |                                                                            |                  |                                                  |                                    |                                  |                            |
| PN Wizard                                                                                         |                                                                                     |                                                    |                                                                            |                  |                                                  |                                    |                                  |                            |
|                                                                                                   |                                                                                     |                                                    |                                                                            |                  |                                                  | VPIN WIZ                           | ard Det                          | ault Values                |
|                                                                                                   |                                                                                     |                                                    |                                                                            |                  |                                                  | VPN WIZ                            | ard Det                          | ault Value:                |
| About ¥PN Wizard                                                                                  |                                                                                     |                                                    |                                                                            |                  |                                                  | O VPN WIZ                          | ard Det                          | ault Value                 |
| : About VPN Wizard<br>The Wizard sets most p                                                      | arameters to defa                                                                   | aults as prop                                      | oosed by the VPN C                                                         | Consor           | tium ( <u>VPNC</u>                               | ), and assumes                     | ard Deta                         | ault Value<br>②he<br>hared |
| : About VPN Wizard<br>The Wizard sets most p<br>key, which greatly simp<br>parameters through the | arameters to defa<br>lifies setup. After<br><u>Policies</u> menu.                   | aults as prop<br>creating the                      | oosed by the VPN C<br>a policies through t                                 | Consor<br>he VPI | tium ( <u>VPNC</u><br>N Wizard, yo               | ), and assumes<br>u can always upo | ard Def<br>a pre-si<br>late the  | ault Value<br>@he          |
| About VPN Wizard<br>The Wizard sets most p.<br>key, which greatly simp<br>parameters through the  | arameters to defa<br>lifies setup. After<br><u>Policies</u> menu.<br><b>This YP</b> | aults as prop<br>creating the<br>N <b>tunnel w</b> | oosed by the VPN C<br>e policies through t<br>ill connect to the           | Consor<br>he VPI | tium ( <u>VPNC</u><br>N Wizard, yo               | ), and assumes<br>u can always upo | ard Def-<br>a pre-sl<br>late the | ault Value<br>@he          |
| About YPN Wizard<br>The Wizard sets most p.<br>key, which greatly simp<br>parameters through the  | arameters to defi<br>lifies setup. After<br><u>Policies</u> menu.<br><b>This ¥P</b> | aults as prop<br>creating the<br>N <b>tunnel w</b> | posed by the VPN C<br>e policies through t<br>ill connect to the<br>atemax | Consor<br>he VPI | tium ( <u>VPNC</u><br>N Wizard, yo<br>wing peers | ), and assumes<br>u can always upo | ard Def.<br>a pre-sl<br>late the | lault Value<br>Phe         |

• From the Router's GUI, go to the VPN section and then select the VPN wizard.

• There, select the option for VPN Client.

.

Now you will have the following fields available:

| NETGEAR<br>PROSAFE                                                                                                    | NETGEAR ProSafe VPN Firewall FVX53                                                                                       |
|----------------------------------------------------------------------------------------------------|----------------------------------------------------------------------------------------------------|
| Network Configuration   Security   VPN   Ad                                                                                                    | Iministration   Monitoring   Web Support   Logout                                                                        |
| :: Policies :: VPN Wizard :: Certificates ::                                                                                                    | Mode Config :: VPN Client :: Connection Status ::                                                                        |
| VPN Wizard                                                                                                    | VPN Wizard Default Value                                                                                                 |
| 🏾 About VPN Wizard                                                                                                    | (2) help                                                                                                    |
| The Wizard sets most parameters to defaults as proposed<br>key, which greatly simplifies setup. After creating the polic<br>parameters through the <u>Policies</u> menu. | by the VPN Consortium ( <u>VPNC</u> ), and assumes a pre-shared<br>ies through the VPN Wizard, you can always update the |
| This VPN tunnel will co                                                                                                    | nnect to the following peers:<br>ay                                                                                      |
| Connection Name and Remote IP Type                                                                                                    | () help                                                                                                    |
| What is the new Connection Nam                                                                                                    | mei                                                                                                    |
| What is the pre-shared k                                                                                                    | ey? (Key Length 8 - 49 Char)                                                                                             |
| This VPN tunnel will use following local WAN Interfa                                                                                                    | ace: 💿 WAN 1 🔿 WAN 2                                                                                                    |
| # End Point Information                                                                                                    | @help                                                                                                    |
| What is the Remote Identifier Informat                                                                                                    | ion? fvx_remote.com                                                                                                    |
| What is the Local Identifier Information                                                                                                    | ion? [fvx_local.com 3                                                                                                    |
| Secure Connection Remote Accessibility                                                                                                    | Phelp                                                                                                    |
| What is the remote LAN IP Addre                                                                                                    | 955?                                                                                                    |
| What is the remote LAN Subnet Ma                                                                                                    | isk?                                                                                                    |
| Apply                                                                                                    | Reset                                                                                                    |

- **Connection Name:** The name can be any alphanumeric string. It identifies your tunnel, but it bears no relevance to the connection.
- Pre-Shared Key: The name can be any alphanumeric string from 8 to 49 characters long.

2 Remote Identifier Information: The name can be any alphanumeric string. It is a name that identifies the remote peer in the VPN Connection (Client). You can leave the default or create your own identifier.

- **3** Local Identifier Information: The name can be any alphanumeric string. It is a name that identifies the local peer in the VPN Connection (Router). You can leave the default or create your own identifier.
- WAN Interface: If your router has more than one WAN Interface, you'll be prompted to select which interface to use for the VPN Tunnel.

Once you apply, you will see the policy we created in the list of VPN Policies. Make note of the following:

|             |                                                               |                       | Operation succeeded. |           |                    |                                                                                                    |        |                                                                                                    |
|-------------|---------------------------------------------------------------|-----------------------|----------------------|-----------|--------------------|----------------------------------------------------------------------------------------------------|--------|----------------------------------------------------------------------------------------------------|
| ₩ List o    | f ¥PN Po                                                      | licies                |                      |           |                    |                                                                                                    | 2 help | Bouter's LAN Network IP                                                                                                    |
| 1           | Name                                                          | Туре                  | Local                | Remote    | Auth               | Encr                                                                                                    | Action | Address: The firsts cogment in the                                                                                                    |
| * Client Po | VPN* Auto Policy<br>Policy<br>@ select at @ delete @ enable @ | 192.168.1.0/235.255.0 | Any add              | SHA-1 3DE | 3DES <b>@</b> edit | "Local" box. In our screenshot<br>described as 192.168.1.0 – but may<br>change depending on the setup of<br>your router. |        |                                                                                                    |
|             |                                                               |                       |                      |           |                    |                                                                                                    |        | <b>6</b> Router's LAN Network IP Mask:<br>The second segment in the "Local"<br>box. In our screenshot described as<br>255.255.255.0 – but may change<br>depending on the setup of your<br>router. |

**NOTE:** The values you used for the fields marked with red circles will be referenced them with the same circled numbers while configuring the ProSafe VPN Client software.

#### Creation of the VPN Policy on the ProSafe Client:

Before you start configuring the VPN Client, go through the following checklist and make sure you have all this information.

| Security Policy Editor           |
|----------------------------------|
| Certificate Manager              |
| Deactivate Security Policy       |
| Reload Security Policy           |
| Disconnect                       |
| Connect •                        |
| Log Viewer                       |
| Connection Monitor               |
| Help                             |
| About NETGEAR ProSafe VPN Client |
| Remove Icon                      |

• After installing the VPN Client Software, right click in the tray icon for the VPN Client and select the option **Security Policy Editor.** 

| N Security Policy Editor - NETGEAR ProSafe VPN Client |         |
|-------------------------------------------------------|---------|
| File Edit Options Help                                |         |
|                                                       | NETGEAR |
| Network Security Policy                               |         |
| Add > Connection                                      |         |
|                                                       |         |
|                                                       |         |
|                                                       |         |
|                                                       |         |
|                                                       |         |
|                                                       |         |
|                                                       |         |
|                                                       |         |
|                                                       |         |
|                                                       |         |
|                                                       |         |
|                                                       |         |
|                                                       |         |

• Right click on "**My Connections**" and add a new connection. The name does not have to be the same one you used in your VPN Router, but it is advised you use the same to facilitate identification of relating policies. In this example the name will be "VPN".

| N Security Policy Editor - NETGEAR Pr                                                                                                    | oSafe VPN Client 📃 🗖 🔀                                                                                                    |
|----------------------------------------------------------------------------------------------------|----------------------------------------------------------------------------------------------------|
| File Edit Options Help                                                                                                    |                                                                                                    |
| Network Security Policy                                                                                                    | NETGEAR 🔂                                                                                                    |
| Image: We connections       Image: We connections       Image: We connections       Image: We connections       Image: We connections       Image: We connections | Connection Security<br>C Secure<br>C Non-secure<br>C Block                                                                                                    |
|                                                                                                    | Remote Party Identity and Addressing<br>ID Type IP Subnet<br>Subnet<br>Mask:<br>Protocol All Port All Y<br>Use Secure Gateway Turnel Y<br>ID Type Domain Name Y Gateway Hostname Y |
|                                                                                                    |                                                                                                    |

- Click on the name of your new created policy and change the ID Type field to **IP Subnet**
- 5 The Subnet field will be the value of your Router's LAN Network IP Address.
- **(**) The value of the Mask field will be the value of your **Router's LAN Network IP Mask**.

| N Security Policy Editor - NETGEAR ProS      | afe VPN Client                                                                                         |
|----------------------------------------------|----------------------------------------------------------------------------------------------------|
| File Edit Options Help                       |                                                                                                    |
| Network Security Policy                      | N E T G E A R 😽                                                                                        |
| W Connections     W PN     Dther Connections | Connection Security<br>C Secure<br>C Non-secure<br>C Block                                             |
|                                              | Remote Party Identity and Addressing<br>ID Type IP Subnet<br>Subnet 192.168.1.0<br>Mask: 255.255.255.0 |
|                                              | Use Secure Gateway Tunnel                                                                              |
|                                              |                                                                                                    |
|                                              |                                                                                                    |

- Next, tick the checkbox next to Use: Secure Gateway Tunnel.
- S The ID Type field will be the value of your Local Identifier Information.
- 6 The value of the Gateway IP Address will be the value of your Router's WAN IP Address.

| N Security Policy Editor - NETGEAR ProSe                                                                     | afe VPN Client                                                                                   |
|----------------------------------------------------------------------------------------------------|--------------------------------------------------------------------------------------------------|
| File Edit Options Help                                                                                       |                                                                                                  |
| Network Security Policy  My Connections  My Connections  My Connections  Security Policy  Differ Connections | My Identity<br>Select Certificate<br>Select automatically during IKE negotiation                 |
|                                                                                                    | Uistinguished Name     All       Secure Interface Configuration       Virtual Adapter   Disabled |
|                                                                                                    | Internet Interface<br>Name Any                                                                   |

 Click on the plus sign next to your policy name and then on My Identity.

| N Security Policy Editor - NETGEAR ProSaf                                                                                                    | e VPN Client                                                                                                    |
|----------------------------------------------------------------------------------------------------|----------------------------------------------------------------------------------------------------|
| Image: Control of Project       Network Security Policy       Image: Project Policy       Image: Project Policy       Image: Policy       Image: Policy <th>My Identity       Pre-Shared Key         Select Certificate       Pre-Shared Key         ID Type       Port         ID Type       Port         IP Address       All         Arry       Secure Interface Configuration         Virtual Adapter       Disabled         Internet Interface       Internet Interface         Name       Ary         IP Addr       Any</th> | My Identity       Pre-Shared Key         Select Certificate       Pre-Shared Key         ID Type       Port         ID Type       Port         IP Address       All         Arry       Secure Interface Configuration         Virtual Adapter       Disabled         Internet Interface       Internet Interface         Name       Ary         IP Addr       Any |

- Change the Select Certificate field from "Automatically during IKE Negotiation" to "None", and click on the Pre-Shared Key button that will appear on the top right.
- On the box that will pop up, click on the **Enter Key** button.

| Pre-Shared Key |                                                                                                    | × |
|----------------|----------------------------------------------------------------------------------------------------|---|
| Enter Key      | Enter Pre-Shared Key (at least 8 characters)<br>This key is used during Authentication Phase if the<br>Authentication Method Proposal is "Pre-Shared key". |   |
|                | DK. Cancel                                                                                                    |   |

 Input the Pre-Shared Key that you have used when creating the VPN Policy on the Router and click on the OK Button.

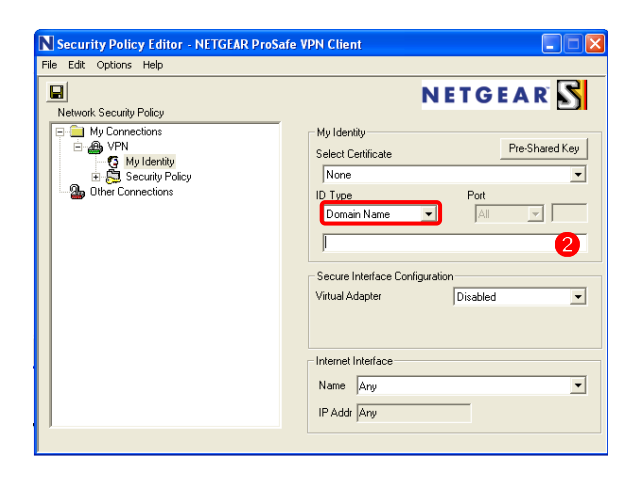

- Next, change the ID Type to **Domain** name.
- In the field that will open, add the value of your Remote Identifier Information.

| N Security Policy Editor - NETGEAR Pros<br>File Edit Options Help                                       | Safe VPN Client                                                                                                    |
|----------------------------------------------------------------------------------------------------|----------------------------------------------------------------------------------------------------|
| Network Security Policy<br>My Connections<br>WPN<br>Wuldenby<br>Differ Connections<br>Other Connections | Security Policy<br>Select Phase 1 Negotiation Mode<br>Aggressive Mode<br>Use Manual Keys<br>Enable Perfect Forward Secrecy (PFS)<br>PFS Key Group Diffie-Hellman Group 2<br>Fable Replay Detection |

- In the left box, click now on **Security Policy**.
- Select Aggressive Mode and tick the Enable Perfect Forward Secrecy (PFS) checkbox.
- Leave the PFS Key Group as **Diffie-Hellman Group 2.**

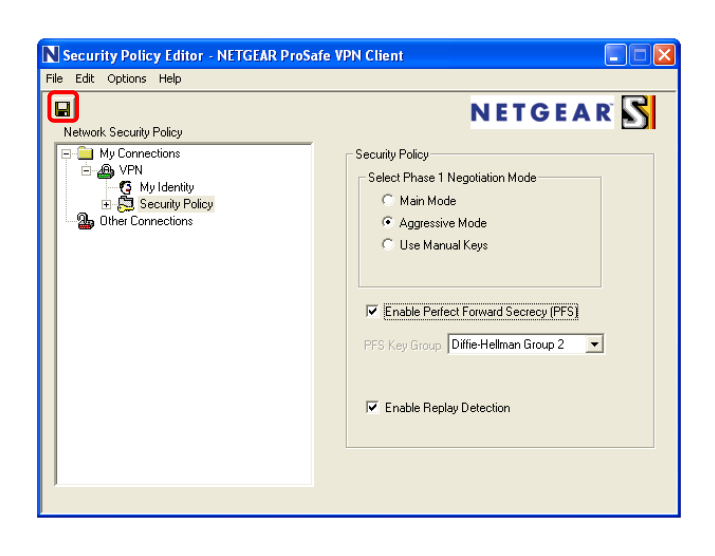

• For last, click on the Save button at the top left of the Security Policy Editor:

# **Connecting:**

To connect, right click on the tray icon of the Netgear VPN client with your mouse, select connect and select the connection you just created. If your settings are correct you'll receive a message confirming the connection.

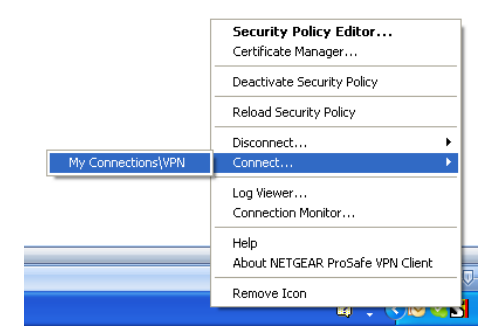

| N Manual Connection Status                   |  |
|----------------------------------------------|--|
| Successfully connected to My Connections\VPN |  |
|                                              |  |
|                                              |  |
| OK                                           |  |
|                                              |  |